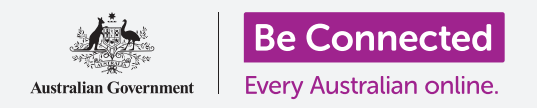

# Máy tính bảng Android: Lưu và chia sẻ

Sử dụng Tệp của Tôi (My Files) để sắp xếp các tệp và tài liệu của quý vị, và chia sẻ chúng.

Quý vị có thể lưu một tệp vào máy tính bảng Android của mình và tìm nó bằng ứng dụng **Tệp của Tôi (My Files)**. Quý vị cũng có thể xóa các tệp không muốn nữa và chia sẻ tệp với bạn bè thông qua email.

### Quý vị sẽ cần những gì

Trước khi bắt đầu khóa học này, quý vị hãy kiểm tra xem máy tính bảng Android của quý vị đã được sạc đầy, bật lên, và hiển thị màn hình **Home** chưa. Phần mềm điều hành máy tính bảng của quý vị cũng cần được cập nhật, và quý vị cần cài đặt một tài khoản email trên máy tính bảng của mình.

Hãy nhớ rằng, có nhiều thương hiệu máy tính bảng Android khác nhau, và tất cả chúng đều thao tác hơi khác nhau. Một số màn hình trên máy tính bảng của quý vị có thể trông hơi khác so với những cái trên tờ thông tin này, nhưng quý vị vẫn có thể làm theo.

#### Sử dụng email để xem các tệp.

Máy tính bảng của quý vị có thể nhận và đọc các tệp bằng ứng dụng **email**. Ví dụ, nếu đại lý du lịch gửi email cho quý vị một hành trình, quý vị có thể nhấn vào để đọc nó trong ứng dụng email.

#### Lưu tệp vào máy tính bảng của quý vị

Thay vì tìm kiếm email mỗi lần cần xem hành trình, quý vị có thể lưu nó vào Máy tính bảng của mình và truy cập dễ dàng, nhanh chóng bằng ứng dụng **Tệp của tôi (My Files)**.

Quý vị có thể đọc các tài liệu đã lưu trong **Tệp của Tôi (My Files)** ngay cả khi quý vị không có kết nối Wi-Fi hoặc dữ liệu di động, điều này thật tuyệt vời khi đi du lịch.

Để xem điều này hoạt động ra sao, hãy làm theo các bước trong hướng dẫn này để lưu hành trình du lịch của chúng ta vào ứng dụng **Tệp của tôi (My Files)**. Hãy nhớ rằng, nếu quý vị không có sẵn email chứa hành trình du lịch, các bước sau đây sẽ áp dụng với bất cứ loại tệp nào quý vị nhận được dưới dạng một tệp đính kèm email.

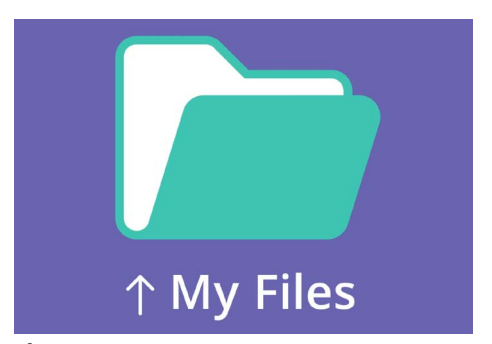

Úng dụng Tệp của tôi (My Files) lưu giữ trên điện thoại của quý vị các tài liệu và tệp khác mà quý vị có thể cần truy cập

#### Mở email trong Gmail

Chúng ta sẽ sử dụng **Gmail** làm ứng dụng email của mình trong hướng dẫn này. Nếu quý vị có một loại tài khoản email khác, quý vị vẫn có thể làm theo các bước dưới đây, nhưng có thể chúng nhìn hơi khác một chút.

- Vuốt lên từ cuối màn hình Home để hiển thị màn hình Ứng dụng (Apps). Sau đó, tìm biểu tượng Gmail và nhấn vào nó.
- Hộp thư đến (Inbox) hiển thị một danh sách các email nhận được gần đây. Đại lý du lịch vừa gửi cho chúng ta hành trình chuyến đi, vì vậy nó xuất hiện dưới dạng một email mới ở trên cùng.

Hầu hết các email đều an toàn, nhưng quý vị đừng bao giờ nhấp vào một liên kết hoặc mở một tệp đính kèm mà không chắc chắn về nó. Một liên kết hoặc tệp bên trong một email có thể chứa vi-rút hoặc phần mềm không mong muốn khác.

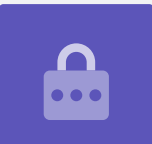

- 3. Nhấn vào email để mở và đọc nó.
- Tệp đính kèm ở dưới cùng trong hộp xem trước (preview). Tên tệp cho quý vị biết đó là một hành trình.
- Thay vì nhấn vào tệp đính kèm để mở và đọc nó, chúng ta sẽ sử dụng tính năng Tải xuống (Download) để lưu nó vào máy tính bảng. Nhấn vào biểu tượng Tải xuống (Download).
- 6. Một biểu tượng thông báo nhỏ Tải xuống (Download) xác nhận việc tải xuống sẽ xuất hiện ở trên cùng màn hình.
- 7. Bây giờ hành trình đã được lưu vào máy tính bảng của chúng ta.

### Đọc hành trình bằng Tệp của tôi (My Files)

Ứng dụng **Tệp của tôi (My Files)** sẽ cho phép quý vị tìm và đọc hành trình quý vị vừa lưu. Trước tiên, nhấn nút **Home** để quay trở lại màn hình Home.

## Máy tính bảng Android: Lưu và chia sẻ

- Vuốt lên từ cuối màn hình Home để hiển thị màn hình Ứng dụng (Apps), tìm Tệp của tôi (My Files) rồi nhấn vào nó.
- Tệp của tôi (My Files) mở ra. Tìm Lưu trữ Bên trong (Internal Storage) ở bên trái màn hình này và nhấn vào nó để tiếp tục.
- **3.** Trên máy tính bảng của quý vị xuất hiện một danh sách tất cả các thư mục. Để xem các tệp bên trong một thư mục, quý vị chỉ cần nhấn vào nó.
- 4. Chúng ta đã tải hành trình xuống từ Gmail, vì vậy hãy tìm Tải xuống (Download) trong danh sách, và nhấn vào nó để xem các tệp ở bên trong.
- Tìm tệp có từ hành trình (itinerary) ở trong tên và nhấn vào nó.
- Quý vị có thể được yêu cầu chọn một ứng dụng để mở tệp. Vì hành trình là một tệp PDF, hãy nhấn vào biểu tượng Xem Ô đĩa PDF (Drive PDF Viewer) sau đó nhấn Luôn luôn (Always).
- Hành trình sẽ mở trên màn hình, sẵn sàng để quý vị đọc.
- PDF

Khi tìm thấy tệp rồi, có thể quý vị cần chọn một ứng dụng để mở nó

 Sau khi đã hoàn thành, quý vị nhấn vào nút Quay lại (Back) để đóng hành trình và xem lại màn hình Tải xuống (Download).

### Chia sẻ tệp với bạn bè

Bây giờ, chúng ta sẽ gửi hành trình cho một người bạn dưới dạng tệp đính kèm email.

- 1. Nhấn và giữ hành trình cho đến khi xuất hiện một dãy biểu tượng ở dưới màn hình.
- 2. Tìm tùy chọn Chia sẻ (Share), trông giống như ba dấu chấm được nối với nhau, và nhấn vào nó. Menu Chia sẻ (Share) xuất hiện và hiển thị các cách khác nhau quý vị có thể chia sẻ tệp và nội dung khác từ máy tính bảng của quý vị.
- Tìm và nhấn vào biểu tượng Gmail. Nó trông giống như một chữ M lớn màu đỏ.
  Gmail sẽ mở ra, cùng với hành trình được đưa vào dưới dạng tệp đính kèm email.
- **4.** Nhập địa chỉ email của bạn quý vị vào ô **Gửi đến (To)**.
- 5. Nhấn vào ô Chủ đề (Subject) và gõ vào chủ đề của email. Sau đó, quý vị có thể nhấn bên trong hộp Soạn (Compose) email và gõ vào một thông điệp ngắn gọn, nếu muốn.

## Máy tính bảng Android: Lưu và chia sẻ

6. Nhấn vào mũi tên Gửi (Send) ở trên cùng bên phải màn hình để gửi hành trình đi. Ứng dụng Gmail sẽ tự động đóng lại, và màn hình sẽ quay trở về danh sách các tệp trong thư mục Tải xuống (Download).

#### Xóa một tệp từ máy tính bảng của quý vị

Trong hướng dẫn này, chúng ta sẽ xóa một tệp về làm vườn vì không còn cần nó nữa.

- 1. Nhấn và giữ tệp làm vườn để hiển thị các tùy chọn ở dưới cùng màn hình.
- Nhấn vào biểu tượng Xóa (Delete). Nó trông giống một chiếc thùng rác nhỏ. Một hộp sẽ bật lên hỏi xem quý vị có muốn Hủy bỏ (Cancel) hoặc Xóa (Delete).
- **3.** Để xóa tệp làm vườn, nhấn **Xóa (Delete)**, và tệp sẽ bị xóa khỏi máy tính bảng của quý vị.

Quý vị chỉ nên xóa các tệp quý vị lưu vào trong máy tính bảng của mình. Không nên xóa bất cứ tệp nào khác, vì nó có thể khiến máy tính bảng của quý vị không hoạt động tốt.

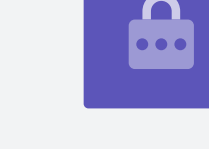

Nếu quý vị quyết định, đã quá muộn, muốn giữ tệp lại, đừng lo lắng! Với điều kiện là quý vị vẫn còn email đính kèm tệp làm vườn, hoặc biết trang mạng quý vị tải nó xuống, quý vị có thể lưu nó lại vào **Tệp của Tôi (My Files)**.